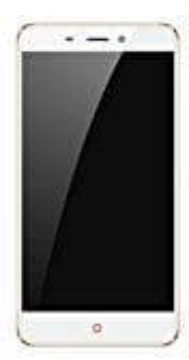

## Nubia N1

## Doze für App deaktiviern - so geht's

Android 6.0 hat neue Stromspar-Features eingeführt. Diese sollen den Akku schonen und die Standby-Zeit verlängern. Bei einigen sorgt der Doze-Modus jedoch für Probleme. Man erhält keine Benachrichtigungen mehr. Hier hilft nur den Doze-Modus für die betroffenen Apps zu deaktivieren.

- 1. Öffne Einstellungen und wähle "Akku"
- 2. Wähle hier "Akku-Leistungsoptimierung"
- 3. Tipp auf den Eintrag "Nicht optimiert" und wähle "Alle Apps".
- 4. Such die App für die du das Feature deaktivieren willst und tipp sie an.
- 5. Wähle jetzt "Nicht optimieren" und tipp auf "Fertig".